### AC-621-P2 與 DVR 搭配功能說明

一、AC-621-P2 特殊功能介紹:

- 1、AC-621-P2 為特殊版本,使用於無人管理室。新增功能如下:
  - a、迴路11~迴路14在設定警戒後若經觸發,現場不警報亦不傳送 盜警信號回管制中心,僅觸發AC-Relay 第一顆 Relay~第四顆 Relay,動作時間與alarm時間(經參數設定器調整,最大255 秒)相同。
  - b、上述動作之 Relay 端子接入 DVR 的 Alarm1~Alarm4 其中一 PIN
     (若欲觸發攝影機1則接入 Alarm1;若欲觸發攝影機2則接入 Alarm2…依此類推),另一接入 DVR 的後方端子的 GND。
  - c、迴路5~迴路6設定警戒後如觸發後該迴路異常(沒有回復正常)時間超過30秒,則現場警報並傳送盜警信號回管制中心;迴路7~迴路8設定警戒後如觸發後該迴路異常(沒有回復正常)時間超過1分鐘,則現場警報並傳送盜警信號回管制中心。
  - d、迴路11~迴路12設定警戒後如觸發後該迴路異常(沒有回復正常)時間超過30秒,則現場警報並傳送盜警信號回管制中心; 迴路13~迴路14設定警戒後如觸發後該迴路異常(沒有回復正常)時間超過1分鐘,則現場警報並傳送盜警信號回管制中心。
  - e、迴路5~迴路8設定警戒後觸發無三次限制。
  - f、迴路11~迴路14設定警戒後觸發無三次限制。
  - g、可經管制中心透過"遙控解除"功能將 Set Relay (SETNO、 COMM、SETNC) 動作,以利達到開啟現場大門功能。
  - h、上述 Set Relay (SETNO、COMM、SETNC) 動作時間可經由送信機 鍵盤的"功能"+"00"+"確認"修改動作時間。輸入內容為 二碼十進制,可輸入 10~99 並與 40ms 相乘即為動作時間。 例:輸入 10 則開門時間為 400Ms。

輸入 50 則開門時間為 2S。

- i、上述 Set Relay (SETNO、COMM、SETNC) 接入管理室出入的大門 開啟接點。
- j、迴路1~迴路4仍維持原有的保全相關功能。

## 二、DRV 相關設定:

- 1、裝上 DVR 周邊設備,包含滑鼠、螢幕、電源。
- 2、開啟後請稍候等待 DVR 開機並可在螢幕上看到開機狀況與進度。
- 3、開啟完畢後請以滑鼠在畫面上點下右鍵可看到下列項目:

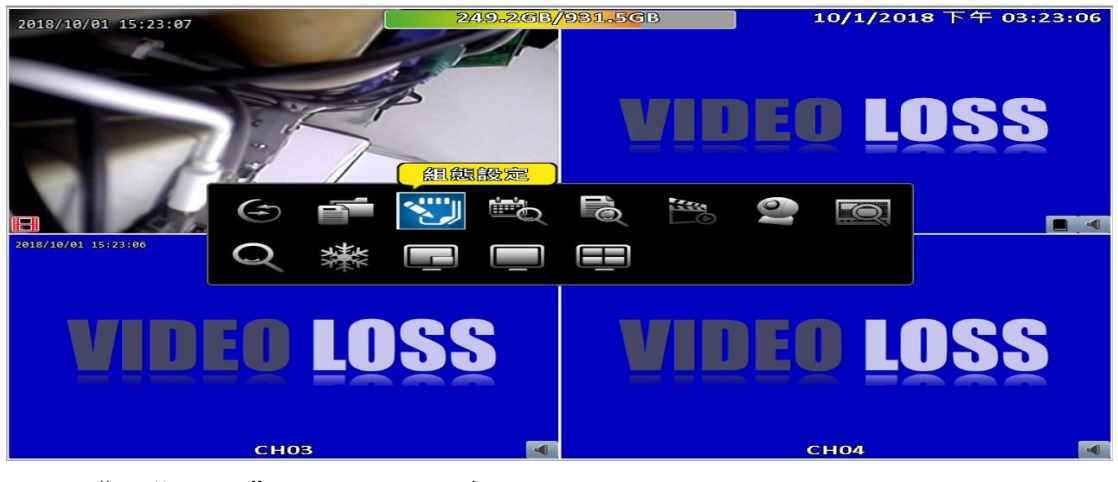

點下"組態設定"並出現以下畫面:

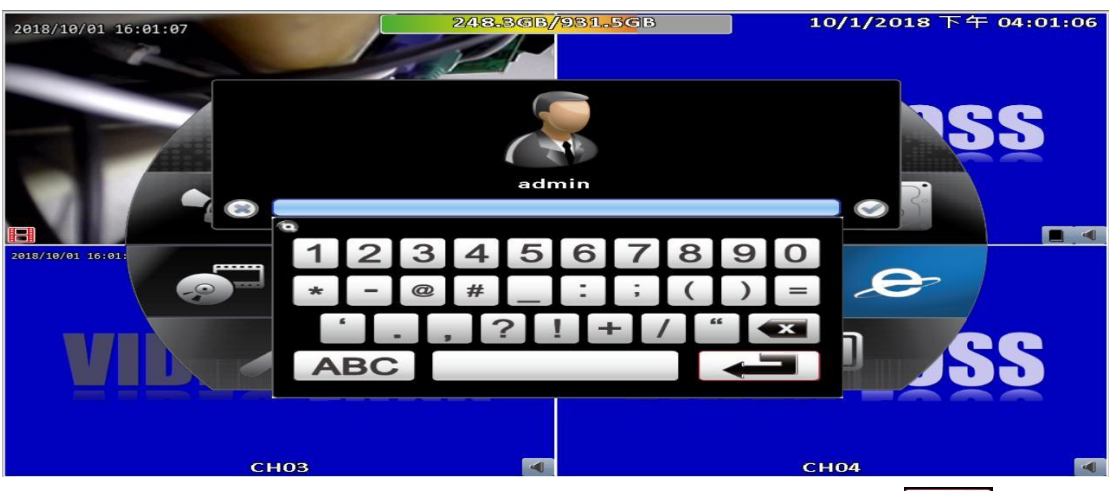

以滑鼠點擊 admin 下方空格並輸入密碼 admin123456 後點擊 ← 即 可進入主設定畫面,如下圖:

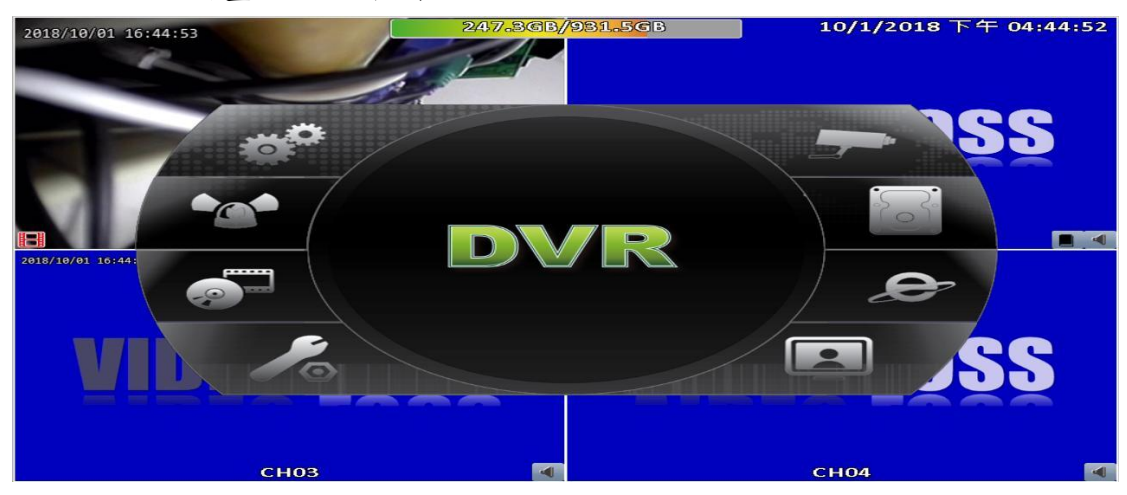

### 將游標移到右方點擊"儲存裝置設定"。

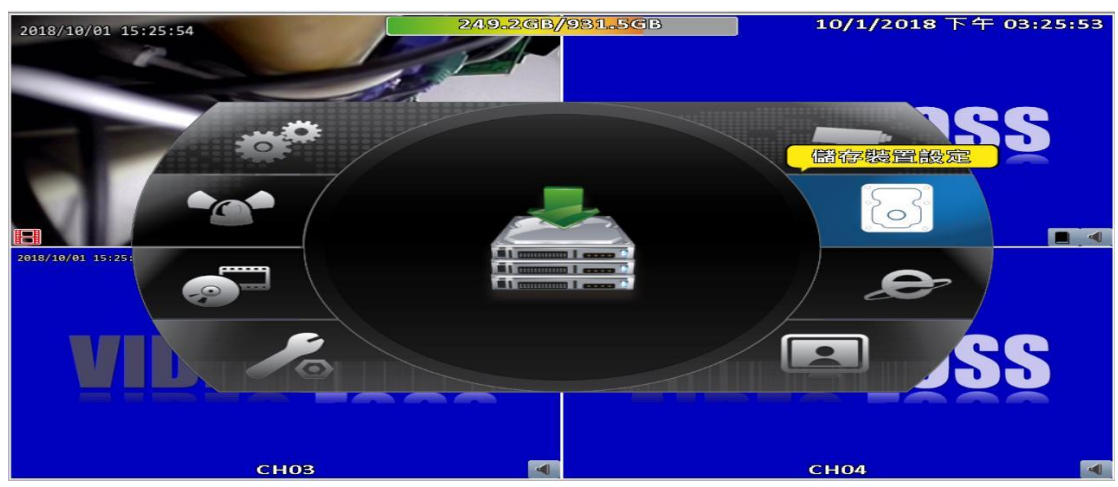

4、點擊"儲存裝置設定"後可進入硬碟格式化,如下圖:

| 2012/10 | 100 15-05-10 | 249.1<br>(諸行 | .GB/931.5GB<br>7装置設定 | 10/1/2018 下午 03:26 | :18 |
|---------|--------------|--------------|----------------------|--------------------|-----|
|         | 運礦           |              |                      |                    |     |
|         | ☑ 影像保留時間((小) | <b>時))</b>   |                      | 2500 >             |     |
|         | 型號           | 狀態           | 屬性                   | 利餘/容呈 🔨            |     |
|         | ST31000524AS | 餘影中          | 可習高                  | 249.16B/931.56B    |     |
|         |              |              |                      |                    |     |
|         |              |              |                      |                    |     |
|         |              |              |                      |                    |     |
|         | 橋貳化          |              |                      |                    |     |
| 2018    |              |              |                      |                    |     |
|         | 2366s        |              |                      | 設飾已拔除              |     |
|         | 刻餘/啓量:       |              |                      | 0.0MB/0.0MB        |     |
|         |              |              |                      |                    |     |
|         |              |              |                      | 10-40 TT 10 RA     |     |
|         |              |              |                      |                    |     |
|         |              |              |                      |                    |     |
|         |              |              |                      | OLOIMIE/OLOIMIE    |     |
|         |              | 御定           |                      |                    |     |
|         | CH03         |              |                      | CH04               | -   |

點擊"格式化"即可將硬碟格式化(如果該硬碟尚未格式化)。 待硬碟格式化完成或不需格式化可按下取消並跳離回到主畫面。

5、設定網路環境:

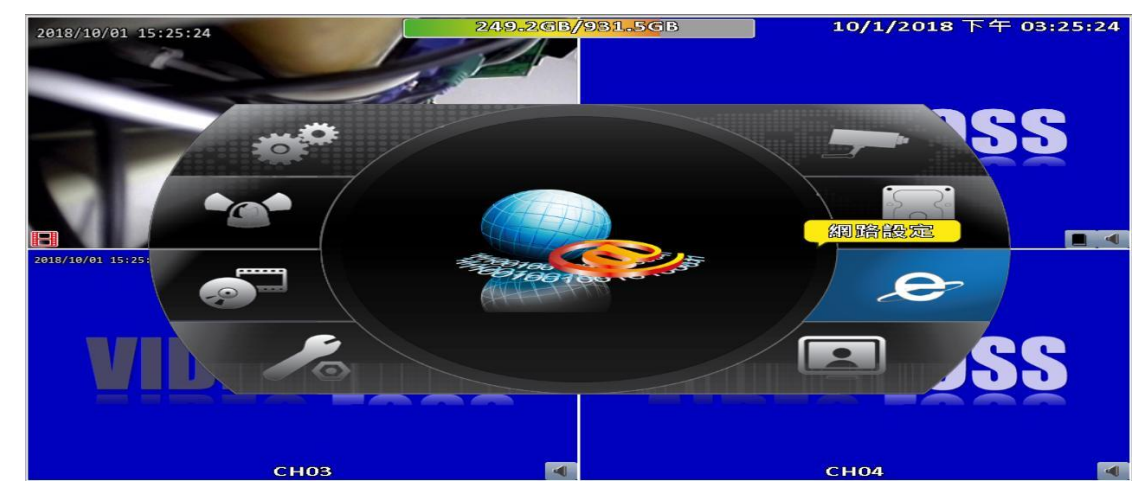

點擊右方 "網路設定" 並進入以下頁面:

| 2010/10/01 15-25-53                          | 249.1GB/93<br>網路設知 | 1.5GB<br>È                                                         | 10/1/201 | 8 下午 03:26:52 |
|----------------------------------------------|--------------------|--------------------------------------------------------------------|----------|---------------|
| <ul> <li>         ・ 顔意限制         ・</li></ul> |                    | 102 162                                                            |          | 280           |
| PPPoE<br>36<br>Huzza<br>DNS:                 |                    | 255         255           192         163           163         95 |          |               |
| HTTP<br>上接埠。<br>HealthCare<br>輸入儲值碼。         |                    |                                                                    |          |               |
| СНОЗ                                         | 確定                 | 取淵                                                                 | CH04     |               |

可選擇下拉式窗設定"固定 IP"、"DHCP"、"PPPoE"…,視現場環境而定選擇並輸入相關參數。

輸入 HTTP 連接埠 (請盡量不要使用 80)。

※※※若 DVR 裝設在 IP 分享器底下,請記得將 HTTP 的連接埠在 IP 分享器中開啟該連接埠的虛擬伺服器 (Port Mapping),如此管制中 心才能順利監看即時影像。

6、輸入 FTP 內容:點擊 "HTTP" 下拉式窗可看到 "FTP" 並點擊即進入 FTP 相關設定

| 2010/10/ | 00-4E-46-00                                                                                                    | 248.7GB/9<br>網路部 | 931.5GB<br>没定                           |                                                               |                  | 10/1/              | /201     | 8 下午                       | 03:46:21 |
|----------|----------------------------------------------------------------------------------------------------|------------------|-----------------------------------------|---------------------------------------------------------------|------------------|--------------------|----------|----------------------------|----------|
| 2918     | <ul> <li>- 頻度限制</li> <li>- 虛擬綱卡介面</li> <li>- 置度IP</li> <li>- 致思</li> <li>IP:</li> <li>- 子綱路速罩:</li> <li>- 開道:</li> <li>DNS:</li> </ul> |                  | 192<br>255<br>192<br>163                | <ul> <li>168</li> <li>255</li> <li>168</li> <li>95</li> </ul> | 6<br>0<br>0<br>0 | 0<br>255<br>0<br>1 |          | Яbря<br>230<br>0<br>1<br>1 |          |
|          | FTP<br>》 啟用<br>何服器:<br>健用者:<br>容明:<br>Directory:                                                                                       | 確定               | (192.168<br>(dhangi)<br>(00000<br>(0099 | .0.193<br>0<br>IQ 34                                          |                  |                    | <u>a</u> | 21                         |          |

伺服器:請輸入管制中心接收影像電腦的 IP 地址,右方固定使用 21。 使用者:輸入公司規定的 FTP 使用者名稱。 密碼:輸入公司規定的 FTP 密碼。

Directory:輸入四碼的客戶代號。

7、申請 DDNS: 取出 DVR 隨機附贈的光碟片 (請妥善保存), 如下圖:

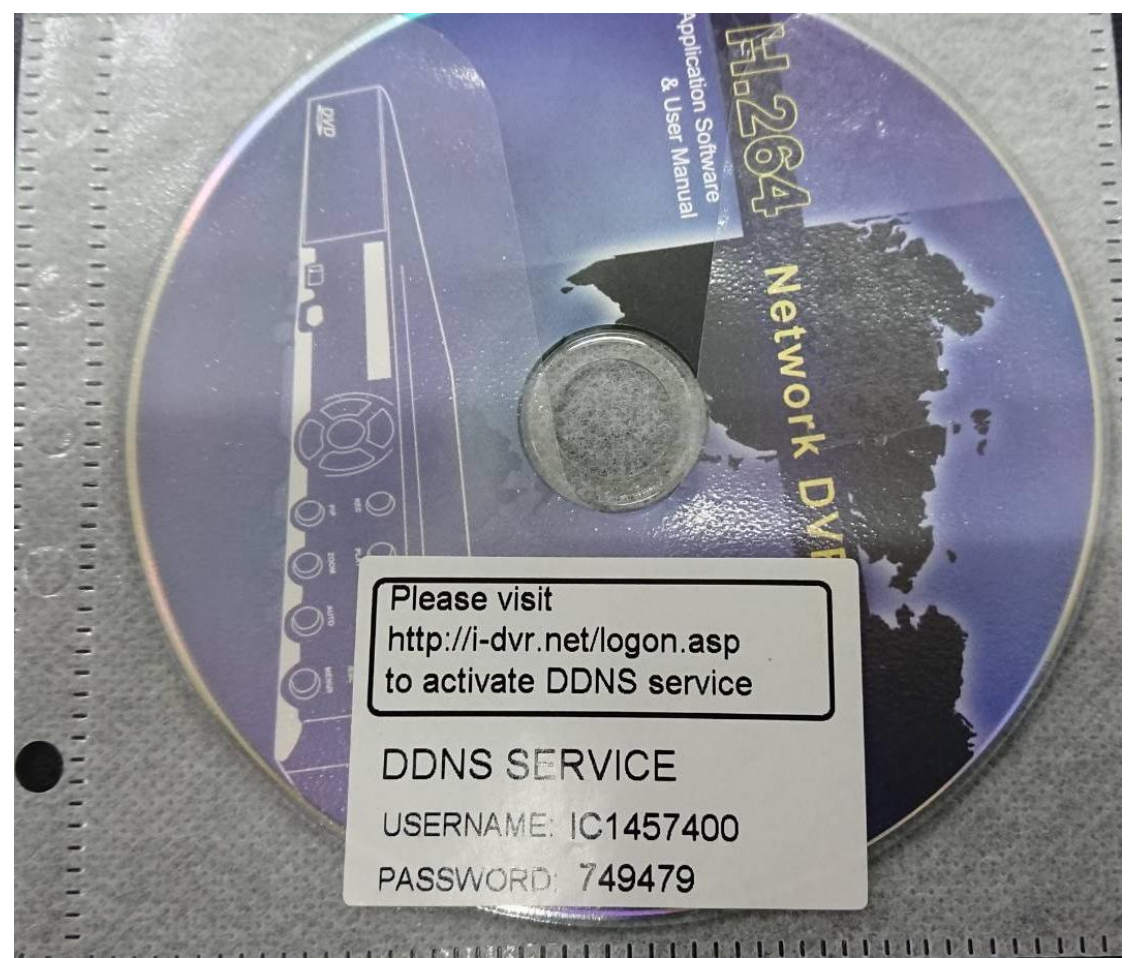

上網註冊並申請命名本 DVR 的主機名稱 (DDNS), 如下圖:

| there are a second a    | 1 1 1 1 1 1 1 1 1 1 1 1 1 1 1 1 1 1 1 | and the second                 |
|-------------------------|---------------------------------------|--------------------------------|
| 🛈 🔏 i-dvr.net/logon.asp | ∨ … ♥ ☆                               | ₩\ 🗊 🗄                         |
|                         |                                       |                                |
|                         |                                       |                                |
|                         | I-dvr.net/logon.asp                   | ⑦ <u>∅</u> i-dvr.net/logon.asp |

| Control Panel Logon         |
|-----------------------------|
| User Name:                  |
| Password:                   |
| Password is case sensitive. |
| Logon Reset                 |

| 輸入   | "User | Name" | 與 | "Password" | 於空格內 | ,輸入完畢按下 |
|------|-------|-------|---|------------|------|---------|
| "Log | gon"∘ |       |   |            |      |         |

# 按下"Logon"後出現下面頁面。

| dvr.net/user_info.php | × +      | Course of a state of a |               |               | 1 1 1 1 1 1 1 1 1 1 1 1 1 1 1 1 1 1 1 |        |
|-----------------------|----------|------------------------|---------------|---------------|---------------------------------------|--------|
| -) → C' @             | i i-dvr. | .net/user_info.php     |               |               | ♥ ☆                                   | III\ 🗊 |
| IC1457400             |          |                        |               |               |                                       |        |
|                       |          |                        |               |               |                                       |        |
|                       |          |                        | Hosts Logout  |               |                                       |        |
|                       |          |                        | Libbio Logian |               |                                       |        |
|                       |          |                        |               |               |                                       |        |
| ost Manager           |          |                        |               |               |                                       |        |
|                       |          |                        |               |               |                                       |        |
|                       |          |                        |               |               |                                       |        |
|                       |          |                        |               |               |                                       |        |
|                       |          | host.domain            | IP            | actions       |                                       |        |
|                       |          | testic0000.i-dvr.net   | 59.120.115.48 | update delete |                                       |        |
|                       |          |                        |               |               |                                       |        |
| dd New Record         |          |                        |               |               |                                       |        |
|                       |          | host.domain            | IP            | actions       |                                       |        |
|                       |          | i-dvr.net              | 59.120.115.48 | insert        |                                       |        |
|                       |          |                        |               |               |                                       |        |
|                       |          |                        |               |               |                                       |        |
|                       |          |                        |               |               |                                       |        |
|                       |          |                        |               |               |                                       |        |
|                       |          |                        |               |               |                                       |        |
|                       |          |                        |               |               |                                       |        |
|                       |          |                        |               |               |                                       |        |
|                       |          |                        |               |               |                                       |        |

抄下該 DDNS 並回到 DVR 設定頁面

輸入所想要的 DDNS 名稱。建議可使用公司英文名字簡稱或縮寫加上 客戶代號為該家客戶的 DDNS,如此比較不會重覆,因為如果重覆的 話,將無法申請,系統將警告並要求重新輸入另一 DDNS。

8、輸入 DDNS 內容於 DVR:點擊第6項的 "FTP" 位置下拉式窗並選取 "DDNS"。

| 201  | 0/10/01 15:10:50                                                                 | 248.8GB/931.5GB<br>網路設定                                                                                        | 10/1/2018 下午 03:40:59                        |
|------|----------------------------------------------------------------------------------|----------------------------------------------------------------------------------------------------|----------------------------------------------|
|      | <ul> <li>● 頻意限制</li> <li>● 虚擬綱卡介面</li> <li>「 © 定 P</li> </ul>                    | 4                                                                                                    | 8 Mbps 🗸                                     |
| 2018 | <ul> <li>⑦ 感周</li> <li>IPa</li> <li>子綱路臨輩。</li> <li>開道:</li> <li>DNS:</li> </ul> | 192       .       163         255       .       255         192       .       163         163       .       95 | • 0 • 230<br>• 255 • 0<br>• 0 • 1<br>• 1 • 1 |
|      | DDNS<br>✓ 歐周<br>伺服器:<br>空機:<br>使周春:<br>廢碼:                                       | (i-dvr.net<br>(iestje0000.i-dvr.<br>(ie1457400<br>(000000                                                      | 刘武<br>                                       |
|      | · · · · · · · · · · · · · · · · · · ·                                            |                                                                                                    | CH04                                         |

將啟用打"√";伺服器輸入 i-dvr.net;將光碟上貼紙所顯示的使 用者名稱跟密碼輸入,將已申請的 DDNS 名稱輸入到主機欄位中。 抄下該主機名稱 (DDNS) 並將該名稱告知管制中心,以便管制中心輸入到管制中心 AC-901 資料庫中,如下圖:

| 客戶資料  | -             | -       | and the second second | 1 Carrowsee | Canada         | and Castrant | -         |
|-------|---------------|---------|-----------------------|-------------|----------------|--------------|-----------|
| 客戶資言  | A             |         |                       |             |                |              |           |
| 客戶代號: | 0005          | 客戶簡稱: 無 | 線主機                   | 開通 日期       | :2017年12       | 月27日 -       | 設定        |
| 客戶名稱: | sssssssssa121 | .2      | <b>營業</b> 」           | 處: 123      | · 刻            | 運區: 鳳山區      | <u>£</u>  |
| 地址:   | dddddddddd    | zzzzz   |                       |             | 解除             | 警聲: 警聲4      | . · · · · |
| 傳訊電話: | 134           |         | 回測時間: 0               |             |                | 寬頻用          | а ,       |
| 負責人:  | 1111          | 電話:     | 1111111111            | 卡號:         |                | 編修者: 0       | 0         |
| 持卡人:  | 1 . 姓名:       |         |                       |             |                |              |           |
| 設定/解除 | /備註 DVR       | 設定      |                       |             |                |              |           |
| DDNS: |               |         | □ 盜警01 =              | 0 . □ 盜響    | <b>警07 = 0</b> | □ 盜警1        | 5 = 0 🗧   |
|       |               |         | □ 盜警02 =              | 0 . □ 盜響    | <u> </u>       | □ 盜警1        | 6 = 0 🌲   |
| 帳號:   |               |         | □ 盜警03 =              | 0 . □ 盜響    | <u> </u>       | ■火 约         | 送 = 0     |
| 密碼:   |               |         | □ 盜警04 =              | 0 🗧 🗆 盜霄    | <b>警12 = 0</b> | □ 緊急 ·       | ·1 = 0 📮  |
| 連線    | 清除 歷          | 史 影像    | □ 盜警05 =              | 0 🗧 🗅 盜誓    | <u> </u>       | □ 緊急 -       | 3 = 0 📮   |
| 測試    | 資料 影          | 像测试     | ■ 盜警06 =              | 0 🗧 🗅 盜警    | <u> </u>       | ■ 緊急 -       | 4 = 0 🗼   |
| 關閉    | 列印            | 文字檔     | 拷貝資料                  | 清除          | 诸存選            | 擇代號 000      | )5 -      |

將申請完成的 DDNS 輸入到資料庫的 DDNS 欄位。 將 DVR 的帳號 (admin) 輸入到帳號欄位。 將 DVR 的密碼 (admin123456) 輸入到密碼欄位。 待 DVR 全部參數設定完成且管制中心輸入上列資料完畢後,可按下 "連線測試"或"影像測試"測試影像監看是否正常。

9、事件設定:按下左邊"事件設定"。

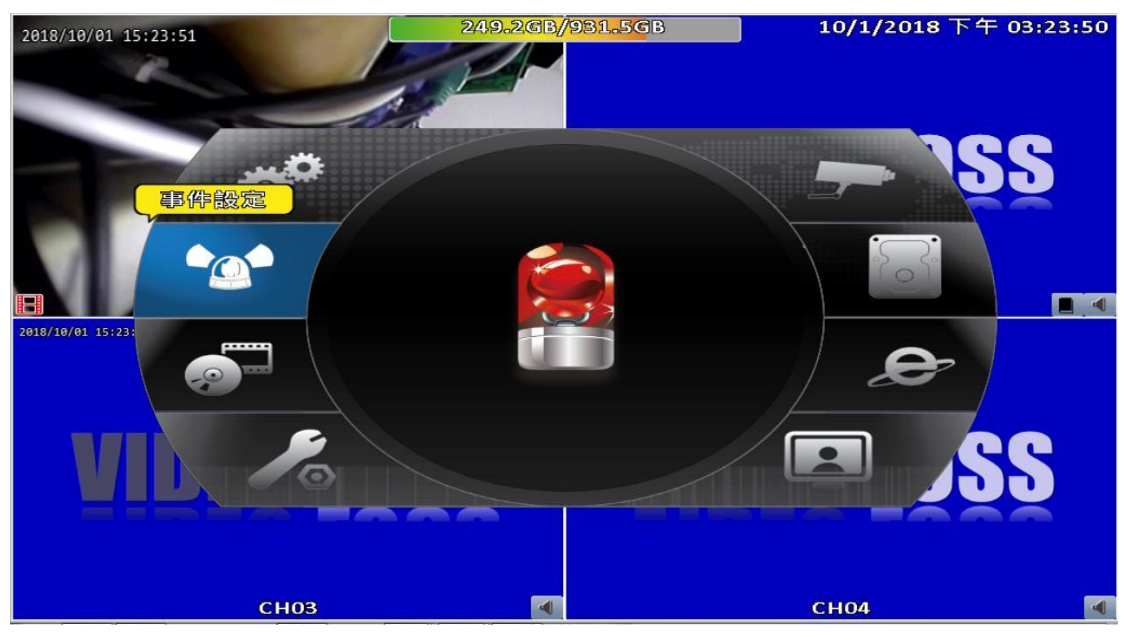

#### 進入設定後可看到下列畫面:

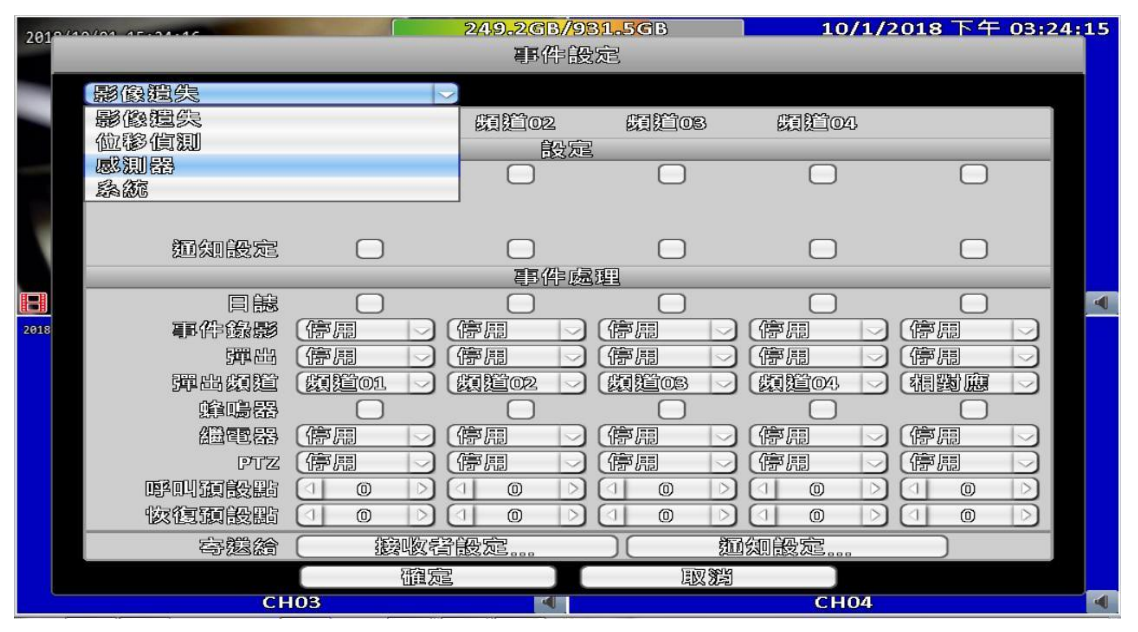

將滑鼠移到左上角點擊"影像遺失"後出現一下拉視窗並點擊"感 測器"後出現下列視窗:

| 2010/ | 10/01 15-31-15 |         | 249.2GB/<br>耳件 | <mark>/931.5G</mark> B<br>設定 | 10        | /1/2018 下午   | 03:24:46 |
|-------|----------------|---------|----------------|------------------------------|-----------|--------------|----------|
|       | 國調器            |         | 2              |                              |           |              |          |
|       |                | 篇響01    | ( 統督02         |                              | 3 ( 絵響04  | 5            |          |
|       |                |         | 設              | 滬                            |           |              |          |
|       | 感用             |         |                |                              |           |              |          |
|       | 極风惶惶           | N.O     | N.O.           | _ [R.O.                      | <u>N.</u> | <u>N</u> .O. |          |
|       | 麵如設定           |         |                |                              |           |              |          |
|       | 0              |         | 調査             | 處理                           | 0         | 0            |          |
| -     | 目態             |         |                |                              |           |              | •        |
| 2018  | 耶件錄影           | (類道01 🖂 | (研究)02         | ) (類道08                      | ☑ (額鎖04   | (停周          |          |
|       | 500 883        | 1       | 1              | ) (l                         | V (1      | ● (停周        |          |
|       | 彈凸頗道           | (類道01 🖂 | [期間02]         | ✓ 類道01                       | ☑ 覷趲01    | ▶ (禍黝應       |          |
|       | 蜂鳴器            |         |                |                              |           |              |          |
|       |                | 停周      | 停周             | _ (停周                        | (停周       |              |          |
|       | PTZ            | 停周      | (停周            |                              | 停周        | 停周           |          |
|       | 呼叫預設點          |         |                |                              |           |              |          |
|       | 恢復願設點          |         |                |                              |           |              |          |
|       | <b>寄態給</b>     | ( 緩收者   | f設定            |                              | 如如設定      |              |          |
|       |                | 面易      |                |                              |           |              |          |
|       | CI             | 103     |                |                              | CH        | 04           | •        |

若 AC-621-P2 接線到 DVR 後方的 GPIO 輸入端子為第一組,則請在盜 警 01 下方點選啟用、通知設定、日誌均打 "√",並選取欲上傳的 影像頻道;若 AC-621-P2 接線到 DVR 後方的 GPIO 輸入端子為第二組, 則請在盜警 02 下方點選啟用、通知設定、日誌均打 "√",並選取 欲上傳的影像頻道…依此類推。

10、錄影設定:組態設定畫面裡按下錄影設定。

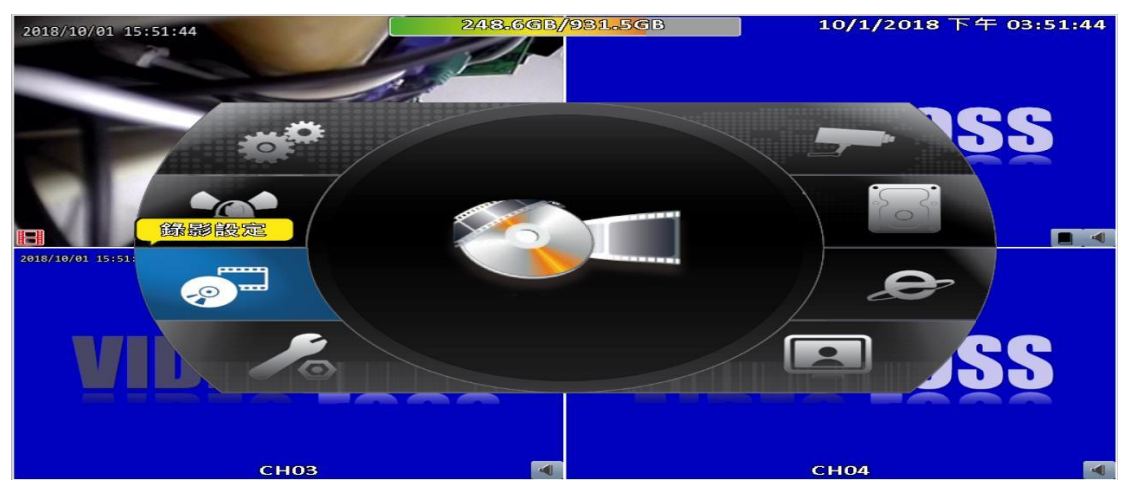

按下錄影設定後出現下列畫面:

| 2019/1 | 0/04 45-53-33 |            | 248.5GB/981.<br>錄影設定 | SGB     | 10/1/201 | 8下午 03:52:32 |
|--------|---------------|------------|----------------------|---------|----------|--------------|
|        | 錄影模式:         | 【海衢的       |                      |         | 命部列      | ī佑 )         |
|        |               | 涛續錄        | 影                    | 却霍命昂    |          |              |
|        |               | 假道01       | 頻道02<br>結結後刷         | HILOS ( | 類道104    |              |
|        | 6.B           |            | I                    |         |          |              |
|        | 印刷图           |            |                      |         | 1        |              |
| 2018   | 豊質            |            |                      |         | 1        |              |
|        | 0.000         |            | 事件錄影                 |         |          |              |
|        | 節間            |            |                      |         |          |              |
|        | 解析应           | 94433480 - |                      |         | - 🖂      |              |
|        | 「夏季」          | 20 >       |                      | 1 0     | 1        |              |
|        |               |            |                      |         | 1 0      |              |
|        |               |            |                      |         |          |              |
|        | Tim.          |            |                      |         |          |              |
|        |               | 面定         |                      | EQ 32   |          |              |
|        | CF            | 103        |                      |         | CH04     | •            |

請勾選欲持續錄影的攝影機並勾選第9項中事件設定裡的頻道攝影機。

11、攝影機設定:可定義每個攝影機影像畫面上的中文或英文名稱。

| 10/10/02 45-50-12            | 248.4GB/981.5GB<br>攝影機設定     | 10/1/2018 下午 03:59: |
|------------------------------|------------------------------|---------------------|
| □ 施單<br>容欄:                  | [ <u>1 2 3 4</u> ]<br>〔管理宾太門 |                     |
| DVR優式<br>影像路高。<br>PTZ        | ○ 養用全部                       |                     |
| ▼ RS-485 ● 配用 (協定: PT7/20日時: | (Peico-D                     |                     |
|                              |                              |                     |
| CH03                         | TACE IQ X                    | CH04                |

輸入各攝影機欲顯示在影像上的名稱。